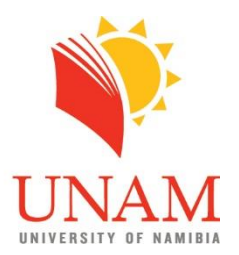

# Detailed Steps for UNAM IR self submission

#### Registration

- 1. Go to the UNAM IR: https://repository.unam.edu.na
- 2. Click on register under My Account
- 3. Enter your email address and click register
- 4. A link with further instructions will be send to your email address.
- 5. Click link and fill in required information
- 6. Click on complete registration

## **Logging In**

- 1. Go to UNAM IR link: https://repository.unam.edu.na
- 2. Click on login under My Account
- 3. Log in using your credentials created during registration
- 4. If you have forgotte your password, click login under My account, ender email address and click on forgot your password

#### **Submitting Materials**

- 1. Esure that you are logged in before attempting to submit
- 2. On the home page, select the relevant community (Faculty)
- 3. Select the relevant sub-community (department)
- 4. Select the type of collection you wish to upload (e.g. article, book chapter, Masters degree etc.)
- 5. Click on submit a new item to this collection
- 6. Enter metadata in the fields provided
- 7. Upload PDF file
- 8. Click grant license to complete submision

## **Editing Your Submission**

- 1. Log in to UNAM IR
- 2. Click "submissions under MY Account
- 3. Select the item you want to edit.
- 4. Click context, then click on edit this item
- 5. Click item metadata
- 6. Once done editing, click on update
- 7. Edit the metadata for the item and re-submit.

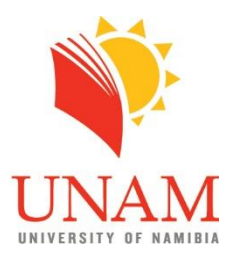

## Describe your item

Guidelines for description

Use the following guidelines to describe your item:

Items marked with a star are MANDATORY and should be completed!

| TITLE*              | Mandatory. No full stops at the end of titles. Use sentence case.                |
|---------------------|----------------------------------------------------------------------------------|
| Other Titles        | For example, translated title, alternative title.                                |
| AUTHOR*             | Mandatory. Full names. No spaces between initials. Full stop after each initial. |
|                     | No full stop after a full name.                                                  |
|                     | If there is more than one author, then click on Add More                         |
| Advisor, Editor,    | Complete if applicable.                                                          |
| Illustrator, Other  |                                                                                  |
| Contributors        |                                                                                  |
| Publisher           | Name of publisher, e.g. UNAM Press.                                              |
| DATE OF             | Mandatory. Date of publication or distribution (year only).                      |
| <b>PUBLICATION*</b> |                                                                                  |
| Citation            | Enter citation to describe the item. E.g. Samupwa, A.N., Abiatal, L., & Kanguti, |
|                     | R.N. (2021). The description of repositories self-submission guidelines at the   |
|                     | University of Namibia. Journal of Information Studies, 5(2), 33-45. Use APA      |
|                     | referencing style or one recommended by your faculty or department               |
| Series/Report No.   | For example, the DVD or CD number, file name, etc                                |
| Identifier          | Identification numbers or codes associated with item. In case you submitted a    |
|                     | post-print, add link to the published document                                   |
| Type*               | Select the type of content you are submitting. Hold CTRL down to select more     |
|                     | than one type if necessary.                                                      |
| LANGUAGE*           | Mandatory. Language of the main content (file) of the item.                      |
| SUBJECTS AND        | Mandatory. Use relavant thesaurus in your field or free language terms           |
| <b>KEYWORDS*</b>    |                                                                                  |
| Abstract            | Synopsis of item in the same language as the text of the item, as well as in     |
|                     | English if original text is in a language not internationally used.              |
| Sponsors            | Names of individuals/organizations that sponsored the research.                  |
| Rights*             | Acknowledge other sources. If unknown, put "Unknown" or "No rights apply".       |
| Description         | Include more information about the item that is not provided for elsewhere.      |